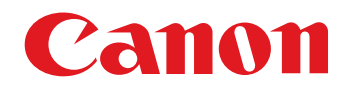

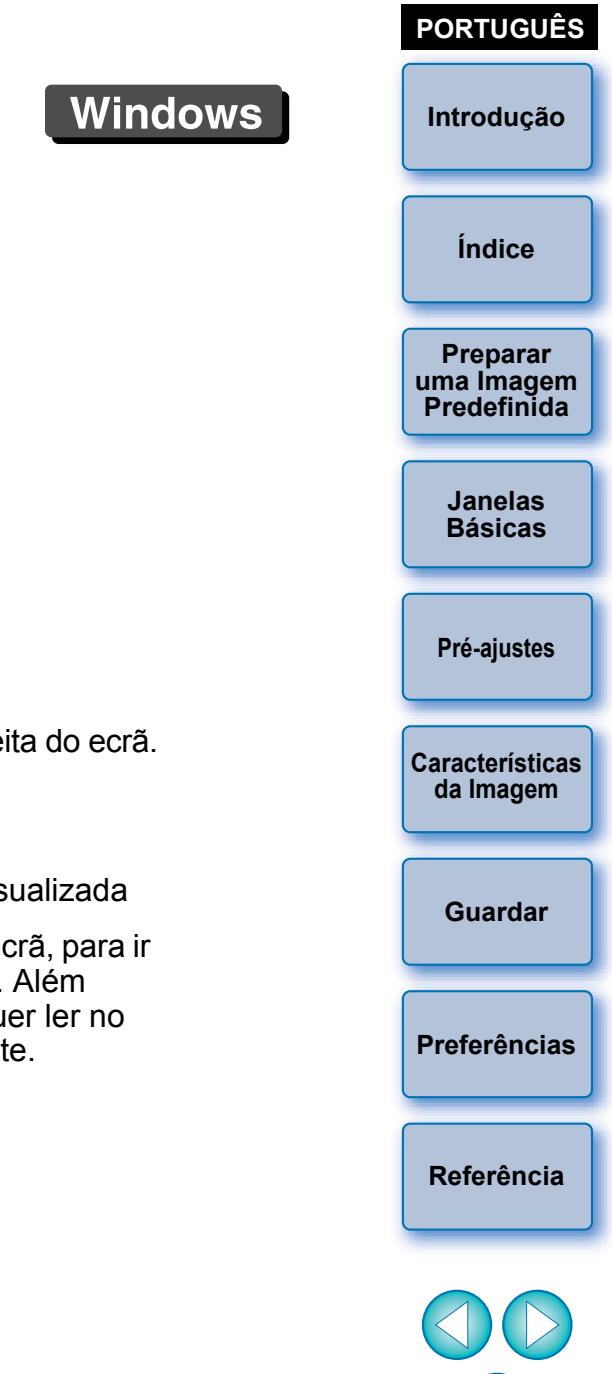

# Software de Criação de Ficheiros Estilo Imagem Picture Style Editor

# Ver. 1.12

## Manual de Instruções

### Conteúdo deste Manual de Instruções

- PSE é utilizado para designar o Picture Style Editor.
- Neste manual, as janelas utilizadas nos exemplos são as do Windows 7.
- ▶ indica o procedimento de selecção do menu. (Exemplo: Menu [File/Ficheiro] ▶ [Exit/Sair].)
- Os parêntesis rectos são utilizados para indicar itens, como nomes de menus, botões e janelas, que aparecem no ecrã do computador.
- O texto dentro de < > indica uma tecla do teclado.
- \*\* indica uma página de referência.
   Clique aqui para ir para a página relevante.
- Issinala informação que deve ser lida antes da utilização.
- Assinala informação adicional que pode ser útil.

### Alternar Entre Páginas

- Clique nas setas na parte inferior direita do ecrã.
  - 🜔 : página seguinte
  - 🚺 : página anterior
  - 🕥 : voltar à página previamente visualizada
- Clique nos títulos do lado direito do ecrã, para ir para a página de índice desse título. Além disso, clique no item sobre o qual quer ler no índice, para ir para a página relevante.

## Introdução

O Picture Style Editor (aqui designado por "PSE") é um software que lhe permite editar Estilos Imagem\* nas características únicas das suas imagens e guardar os resultados editados como ficheiros Estilo Imagem originais.

### O que é um ficheiro Estilo Imagem?

Um ficheiro Estilo Imagem (extensão ".PF2" ou ".PF3") é uma função alargada de um Estilo Imagem. É diferente dos sete Estilos Imagem predefinidos (Auto, Standard, Portrait (Retrato), Landscape (Paisagem), Neutral (Neutro), Faithful (Fiel) e Monochrome (Monocromático)) e proporciona características de imagem que são eficazes num número muito limitado de cenas.

Pode expandir a sua expressão fotográfica utilizando um ficheiro Estilo Imagem eficaz para uma cena específica.

### Funções Principais do PSE

Com o PSE, pode utilizar as funções abaixo para editar Estilos Imagem nas características únicas das suas imagens e guardar os resultados editados como ficheiros Estilo Imagem originais (extensão ".PF2" ou ".PF3").

- Seleccionar um Estilo Imagem a utilizar como base para as suas imagens
- Definir [Sharpness/Nitidez], [Contrast/Contraste], [Color saturation/Saturação da cor] e [Color tone/Tom de cor]
- Fazer ajustes a uma cor específica
- Ajustar o brilho e o contraste (característica de gama)
   Além disso, pode gravar os ficheiros Estilo Imagem originais guardados numa câmara que tenha a função Estilo Imagem e, depois, aplicar os estilos às imagens captadas. Também pode utilizar o Digital Photo Professional (aqui designado por "DPP") para aplicar os estilos às imagens RAW.

### Gestão de Cores

Utilize o PSE num ambiente de computador com a opção de gestão de cores.

Defina ainda o perfil do monitor que está a utilizar e o espaço de cor da imagem predefinida a usar para efectuar os ajustes, etc., na janela de preferências (p.19).

\* "Picture Style" foi traduzido como "Estilo Imagem" ao longo deste manual.

## **Requisitos do Sistema**

| SO                                                                                                    | Windows 7 <sup>*1</sup> , Windows Vista <sup>*2</sup><br>Windows XP Professional/Home Edition <sup>*3</sup>                                                                                            |                              |
|----------------------------------------------------------------------------------------------------|----------------------------------------------------------------------------------------------------|------------------------------|
| Computador                                                                                                    | PC com um dos sistemas operativos acima pré-instalado<br>(Não são suportadas máquinas actualizadas)<br>* É necessário o .NET Framework 3.0 ou posterior.*4                                             | Índice                       |
| CPU                                                                                                    | Pentium 1,3 GHz ou superior*5                                                                                                    | Preparar                     |
| RAM                                                                                                    | Mínimo 1 GB*6                                                                                                    | uma Imagem                   |
| Visor                                                                                                    | Resolução do ecrã: 1024 × 768 pixels ou mais<br>Qualidade de cor: Média (16 bits) ou mais                                                                                                    | Predefinida                  |
| <sup>1</sup> Compatíve<br>excepto a                                                                                                    | el com sistemas de 32/64 bits para todas as versões,<br>Starter Edition                                                                                                    | Janelas<br>Básicas           |
| <ul> <li><sup>42</sup> Compative<br/>Service Pa</li> <li><sup>43</sup> Compative</li> <li><sup>44</sup> O .NET Frage</li> </ul>                                                                                                    | el com sistemas de 32/64 bits para Service Pack 1 ou<br>lick 2, para todas as versões, excepto a Starter Edition<br>el com o Service Pack 3<br>amework é um software Microsoft. É instalado juntamente | Pré-ajustes                  |
| com o PSE.<br>* <sup>5</sup> Recomenda-se Core 2 Duo ou superior<br>* <sup>6</sup> No caso dos sistemas de 64 bits para Windows 7, mínimo 2 GB<br>Para informações sobre os requisitos de sistema mais recentes,<br>incluindo as versões de SO suportadas, consulte o web site da Canon. |                                                                                                    | Características<br>da Imagem |
|                                                                                                    |                                                                                                    | Guardar                      |
| magen                                                                                                    | s Predefinidas para Ajuste —                                                                                                    |                              |
| O PSE permit<br>excluindo as                                                                                                    | te utilizar imagens RAW captadas com câmaras EOS*<br>EOS DCS1 e EOS DCS3) como imagens predefinidas                                                                                                    | Preferências                 |
| oara ajuste. P<br>Estilo Imagen                                                                                                    | ode depois guardar os ajustes completos como ficheiros<br>n originais.                                                                                                    | Referência                   |
| Compativel<br>D2000 que                                                                                                    | com imagens RAW captadas com EOS D6000 ou EOS<br>tenham sido convertidas para imagens RAW utilizando o                                                                                                 |                              |
| Para obter in                                                                                                    | formações sobre o CR2 Converter, visite o web site da Canon.                                                                                                    |                              |

Introdução

# Índice

| Introdução                                        | 2    |
|---------------------------------------------------|------|
| Requisitos do Sistema                             | 2    |
| Imagens Predefinidas para Ajuste                  | 2    |
| Preparar Imagens Predefinidas                     | 4    |
| Iniciar o PSE                                     | 4    |
| Abrir uma Imagem Predefinida                      | 4    |
| Janelas Básicas                                   | 5    |
| Janela Principal                                  | 5    |
| Ampliar uma Área Específica                       | 6    |
| Ajustar Enquanto Compara com a Imagem Original    | 6    |
| Janela Navigator (Navegador)                      | 7    |
| Definir os Indicadores de Aviso                   | 7    |
| Paleta de Ferramentas                             | 8    |
| Pré-ajustar as Imagens                            | 9    |
| Corrigir o Brilho                                 | 9    |
| Corrigir o Balanço de Brancos                     | 9    |
| Efectuar Ajustes Básicos a Características de     |      |
| Imagem                                            | . 10 |
| Seleccionar um Estilo Imagem a Utilizar como Base | . 10 |
| Utilizar um Ficheiro Estilo Imagem Transferido    | 10   |
| Eficaz para a Cena                                | 10   |
| Celer Seturation (Seturação do Cer) o Celer Teno  |      |
| Color Saturation (Saturação da Cor) e Color Tone  |      |
|                                                   |      |
| Ajustar a Característica de Gama para RGB         | . 11 |
| Ajustar a Cor                                     | . 12 |
| Fazer Pequenos Aiustes a uma Cor                  | 13   |

|                                                            | Introdução                |
|------------------------------------------------------------|---------------------------|
| Especificar a Cor Directamente 16                          |                           |
| Especificar a Cor na Roda de Cores 16                      |                           |
| Especificar a Cor Introduzindo o Respectivo Valor 16       | Índice                    |
| Visualizar a Lista de Ajuste de Cores e as suas Funções 16 |                           |
| Sobreposição do Intervalo de Efeito de Cores               | Preparar                  |
| Ajustadas 16                                               | uma Imagem<br>Predefinida |
| Apagar uma Cor Ajustada 16                                 |                           |
| Modo de Visualização das Cores 17                          | Janelas                   |
| Ajustar a Característica de Gama para a Luminosidade 17    | Basicas                   |
| Guardar os Ajustes como um Ficheiro Estilo Imagem 18       |                           |
| Utilizar um Ficheiro Estilo Imagem 18                      | Pré-ajustes               |
| Gravar um Ficheiro Estilo Imagem na Câmara 18              |                           |
| Utilizar um Ficheiro Estilo Imagem com o DPP 18            | Características           |
| Preferências 19                                            |                           |
| Sair do PSE 19                                             |                           |
| Referência 20                                              | Guardar                   |
| Resolução de Problemas 20                                  |                           |
| Apagar o Software (Desinstalar) 20                         | Preferências              |
|                                                            |                           |

3

Referência

## **Preparar Imagens Predefinidas**

O PSE utiliza uma imagem predefinida para efectuar os diferentes ajustes e guardá-la como um ficheiro Estilo Imagem original. Por este motivo, é necessário preparar previamente e guardar no computador uma imagem predefinida (p.2) a ser utilizada para este fim. As definições efectuadas no PSE são guardadas como um ficheiro Estilo Imagem (p.18) em separado, sendo que a imagem predefinida utilizada para efectuar os ajustes não é afectada.

## **Iniciar o PSE**

# Faça duplo clique no ícone [Picture Style Editor] no ambiente de trabalho.

→ Aparece a janela principal (Descrição à direita) e o PSE inicia-se.

## Abrir uma Imagem Predefinida

Abra uma imagem predefinida e efectue vários ajustes, tendo essa imagem como base.

O PSE incluído no EOS Solution Disk versão 26 ou posterior pode aplicar redução de ruído às imagens predefinidas.

Arraste e largue uma imagem predefinida na janela principal.

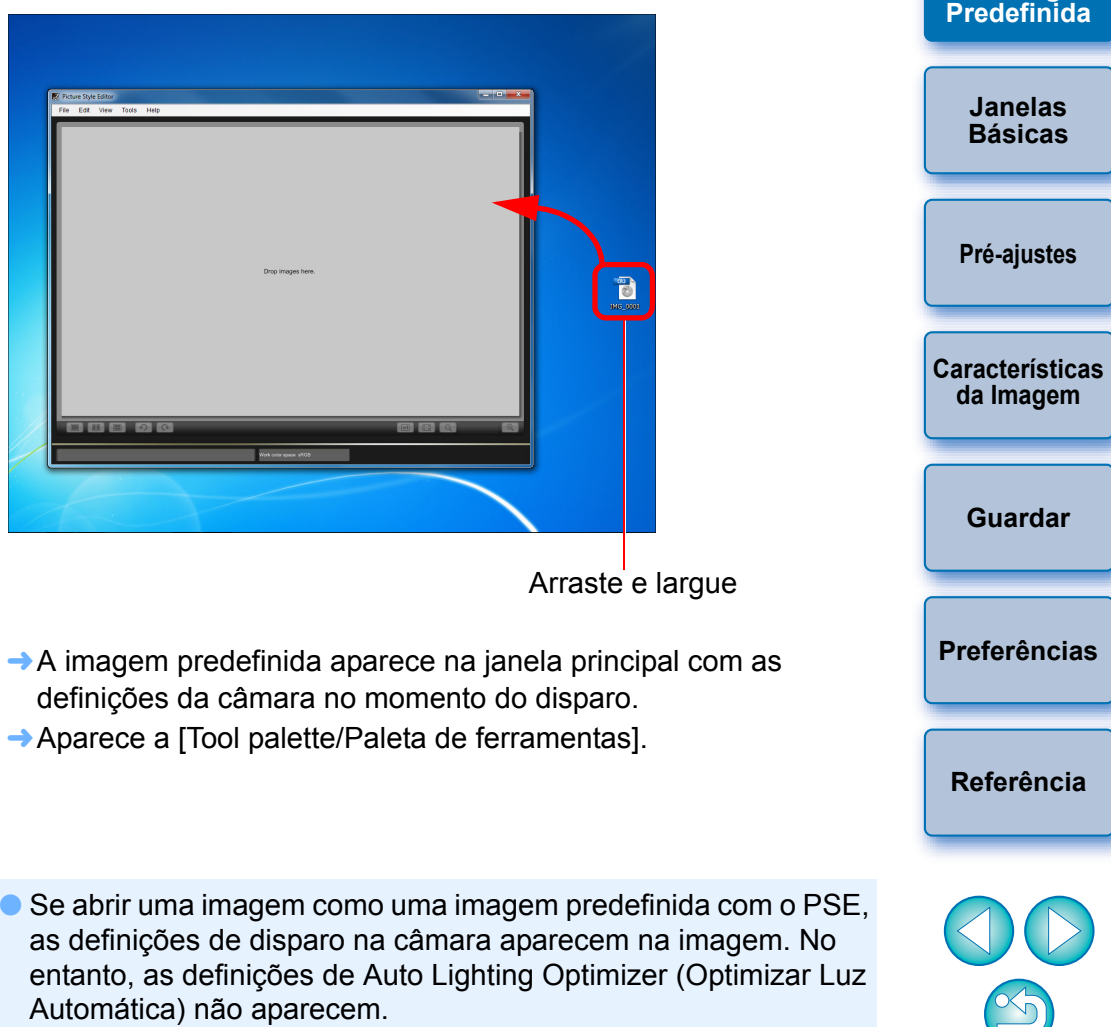

Também pode iniciar o PSE a partir do software "EOS Utility" da câmara. Para mais informações, consulte "Função para Utilização com os Acessórios" em "Referência", no "EOS Utility Manual de Instruções" (manual electrónico em PDF).

 Se ajustar uma imagem RAW no DPP e, em seguida, a abrir como uma imagem predefinida com o PSE, os ajustes efectuados no DPP não aparecem na imagem. Introdução

Índice

Preparar

uma Imagem

## **Janelas Básicas**

### **Janela Principal**

Pode seleccionar o nível de visualização e o método de visualização, etc., da imagem predefinida.

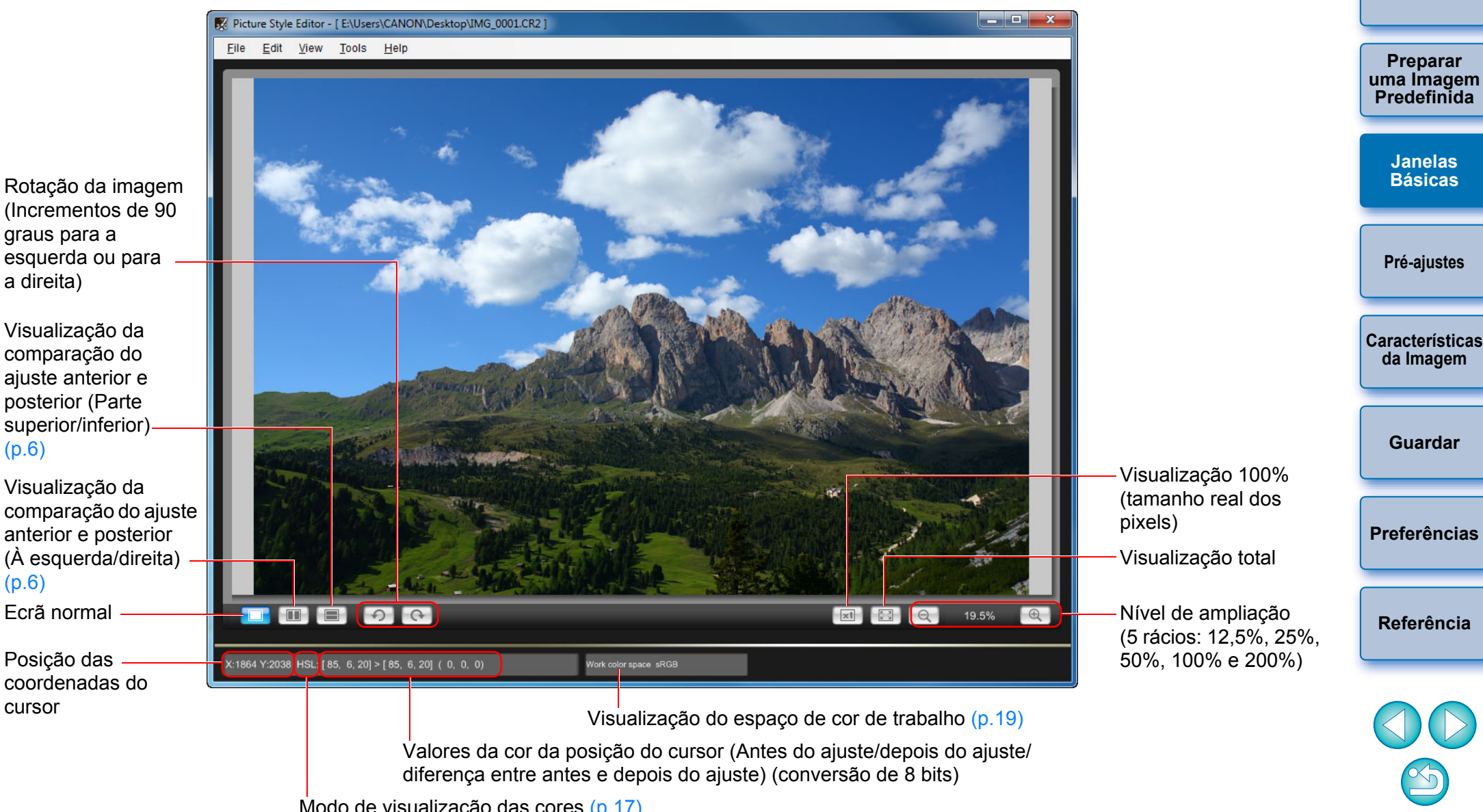

Introdução

Índice

### Ampliar uma Área Específica

Pode ampliar 100% uma área específica na janela principal.

#### Na janela principal, faça duplo clique na área que pretende ampliar.

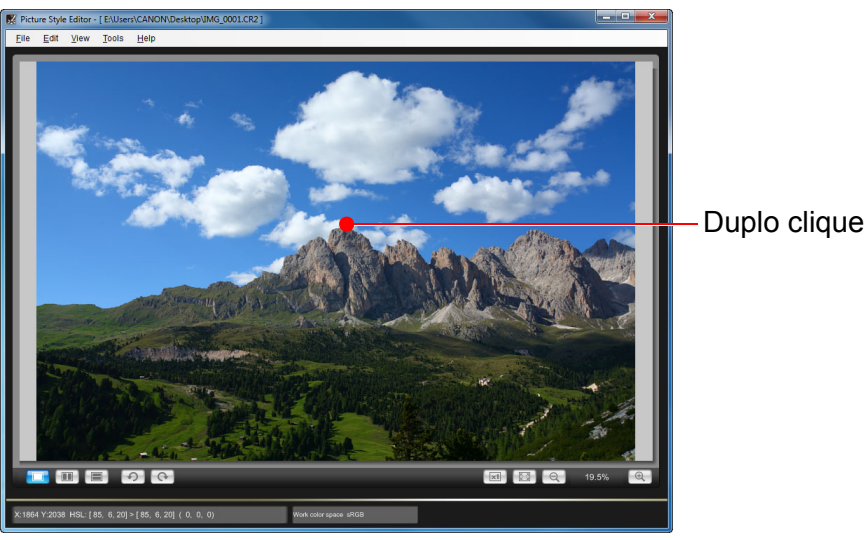

### Ajustar Enguanto Compara com a Imagem Original

Pode visualizar versões anteriores e posteriores de uma imagem ajustada, na mesma janela, e efectuar ajustes ao mesmo tempo que verifica os seus resultados.

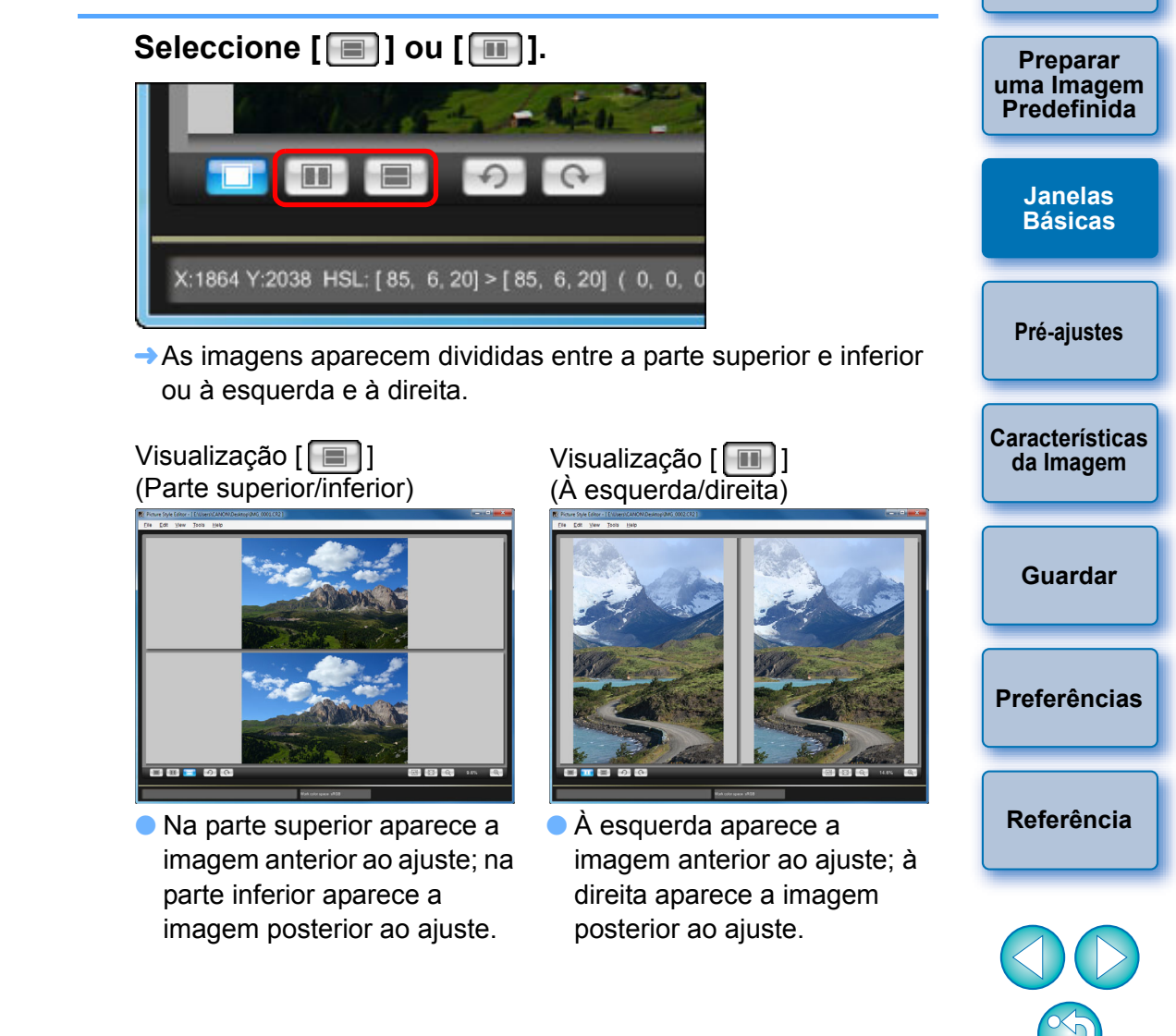

→ A área onde fizer duplo clique é ampliada 100% (tamanho real dos pixels). Se esperar um pouco, muda para uma visualização mais clara.

- Para alterar a posição de visualização, arraste a imagem ou a posição de visualização da ampliação (p.7) na janela [Navigator/ Navegador].
- Faça duplo clique de novo para voltar à visualização total.

Introdução

Índice

### Janela Navigator (Navegador)

A posição de visualização de uma imagem quando esta é ampliada na janela principal e o histograma da imagem podem aparecer na janela de navegação. Também pode definir indicadores de aviso para evitar o excesso de definições especificadas.

#### Visualize a janela [Navigator/Navegador].

Seleccione o menu [View/Visualização] > [Navigator/Navegador].

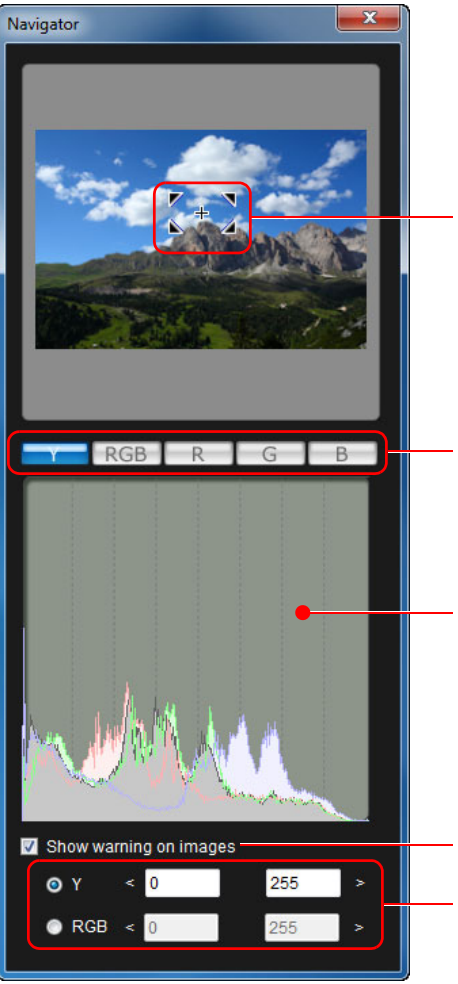

Posição de visualização da ampliação (p.6) Mova a posição de visualização, arrastando

Muda a visualização do histograma

Histograma

Definição do indicador de aviso Intervalo de aviso

### Definir os Indicadores de Aviso

Pode definir indicadores de aviso para valores de luminância (Y) e valores de cor (RGB), úteis para evitar a especificação de definições em excesso. Os domínios dos valores de luminância e de cor que se encontrem fora do intervalo definido começam a piscar como indicadores de aviso nas imagens da janela principal.

Marque [Show warning on images/Mostrar aviso nas imagens] e seleccione [Y] ou [RGB].

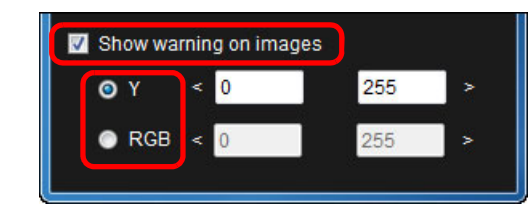

- Introduza os valores limite superior e inferior do intervalo de aviso.
  - O domínio cujos valores estejam fora do limite superior e inferio do intervalo começa a piscar na imagem da janela principal.
  - Para desactivar os indicadores de aviso, remova a marca da caixa de verificação [Show warning on images/Mostrar aviso nas imagens

| em          | Índice                                |
|-------------|---------------------------------------|
| nas         | Preparar<br>uma Imagem<br>Predefinida |
|             | Janelas<br>Básicas                    |
|             | Pré-ajustes                           |
| erior       | Características<br>da Imagem          |
| xa<br>ens]. | Guardar                               |
|             | Preferências                          |
|             | Referência                            |
|             |                                       |
|             | $\bigcirc$                            |

Introdução

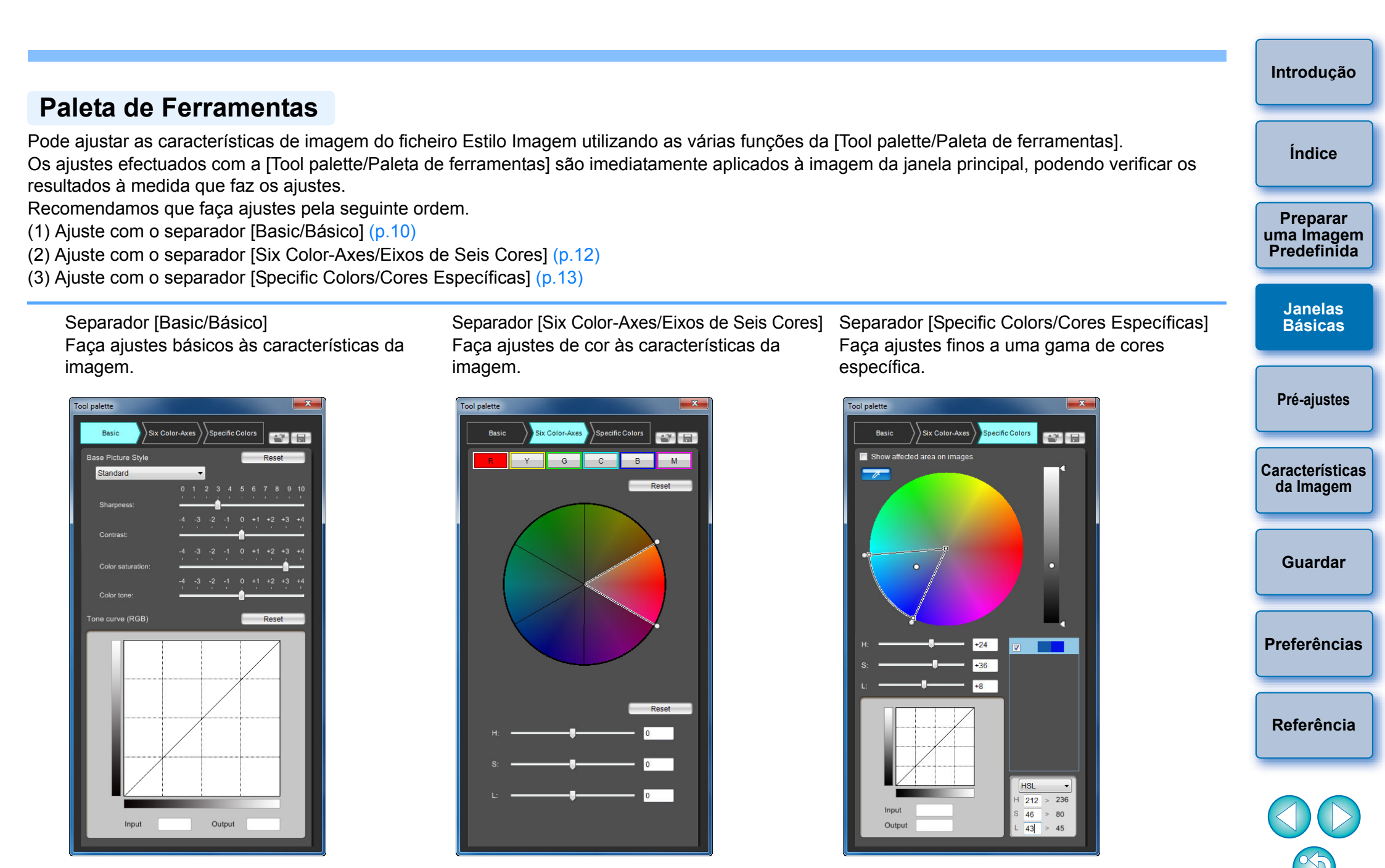

Pode seleccionar o menu [View/Visualização] ▶ [Tool palette/Paleta de ferramentas] para mostrar/ocultar a [Tool palette/Paleta de ferramentas].

## Pré-ajustar as Imagens

As imagens predefinidas utilizadas no processo de ajuste (p.2) que não apresentem uma exposição adeguada ou um balanco de brancos adequado, podem ser ajustadas utilizando a janela [Preliminary adjustment/Ajuste preliminar] para corrigir o brilho e o balanço de brancos.

No entanto, tenha em conta que os ajustes efectuados com a janela [Preliminary adjustment/Ajuste preliminar] são apenas pré-ajustes para efectuar ajustes com a [Tool palette/Paleta de ferramentas] (p.8). Por este motivo, os ajustes efectuados com a janela [Preliminary adjustment/Ajuste preliminar] não são guardados no ficheiro Estilo Imagem criado por si.

Se a exposição e o balanco de brancos da imagem predefinida utilizada para efectuar os ajustes forem adeguados, não é necessário efectuar ajustes com a janela [Preliminary adjustment/Ajuste preliminar].

### **Corrigir o Brilho**

#### Seleccione o menu [Tools/Ferramentas] > [Preliminary adjustment/Ajuste preliminar].

- Aparece a janela [Preliminary adjustment/Ajuste preliminar].
- Quando aparecer a janela [Preliminary adjustment/Ajuste preliminar], volta a aparecer a visualização normal, mesmo que a janela principal apresente a comparação de imagens anterior e posterior ao ajuste (p.6).

#### Ajuste para corrigir o brilho da imagem.

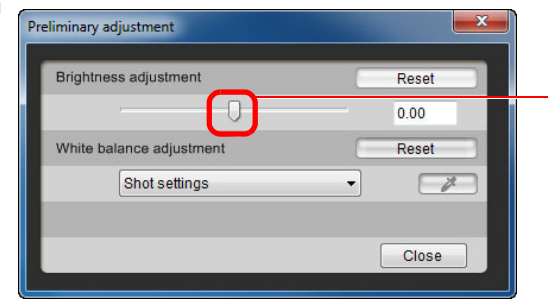

Arraste para a esquerda ou para a direita para ajustar

### Corrigir o Balanco de Brancos

#### Ajuste para corrigir o balanco de brancos.

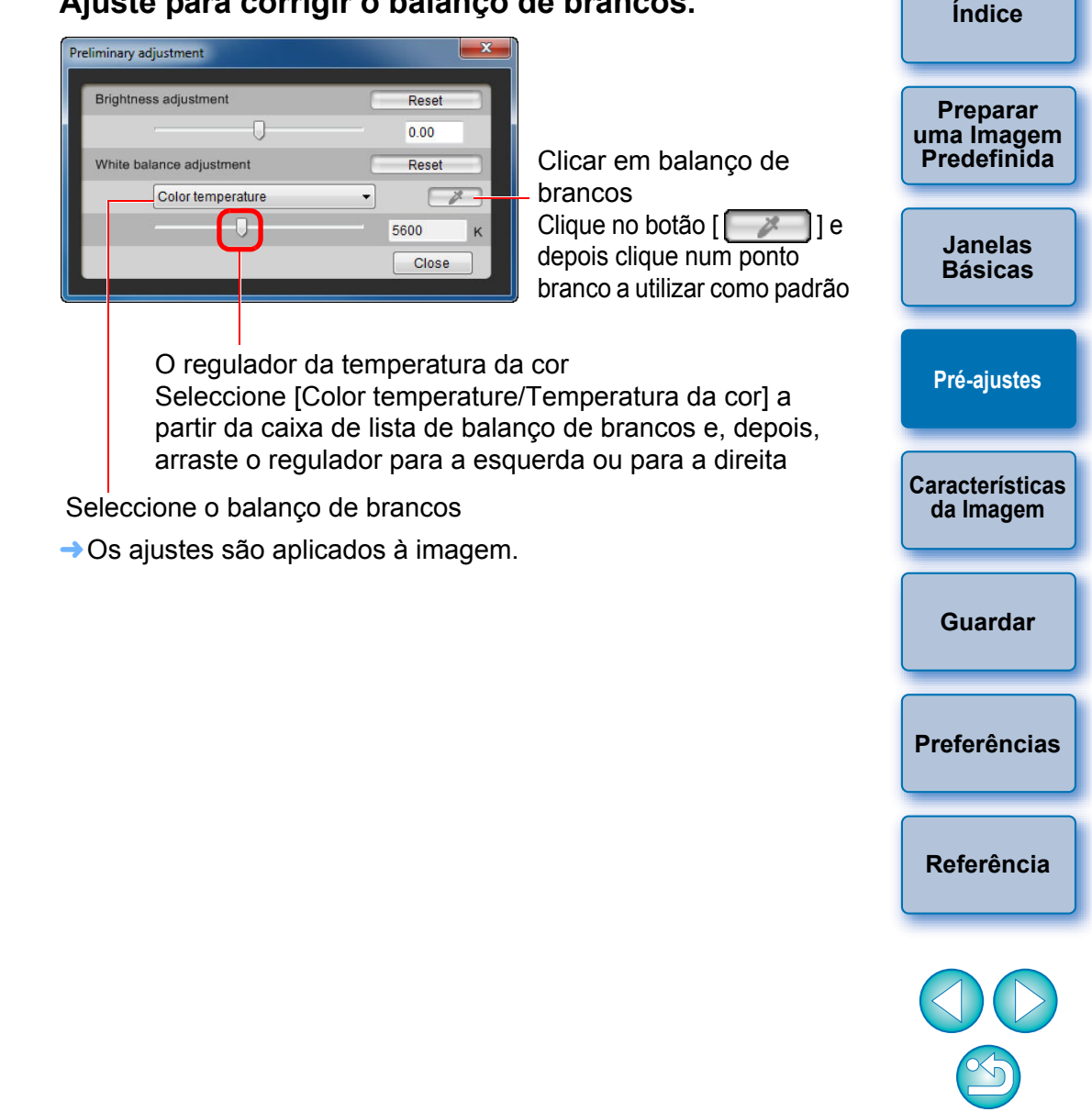

→ Os ajustes são aplicados à imagem.

Introdução

## Efectuar Ajustes Básicos a Características de Imagem

Utilize o separador [Basic/Básico] na [Tool palette/Paleta de ferramentas] para fazer ajustes básicos às características da imagem.

# Seleccione o separador [Basic/Básico] na [Tool palette/Paleta de ferramentas].

Carregue um ficheiro Estilo Imagem (nesta página)

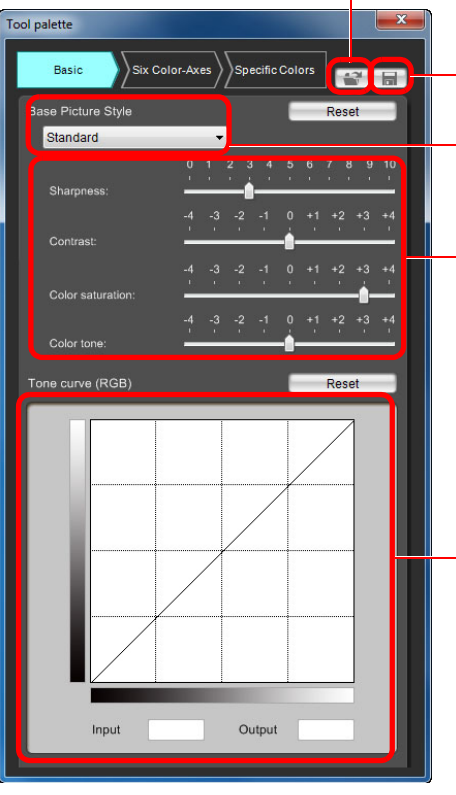

→ Aparece o separador [Basic/Básico].

Imagem (p.18)
Seleccione um Estilo Imagem a utilizar como base (nesta página)
Ajuste as opções de Sharpness (Nitidez), Contrast (Contraste), Color saturation (Saturação da cor) e Color tone (Tom de cor) (p.11)

Guarde um ficheiro Estilo

Ajuste a característica de gama para a luminosidade (p.11)

## Seleccionar um Estilo Imagem a Utilizar como Base

Seleccione o Estilo Imagem que vai servir de base aos ajustes entre os cinco Estilos Imagem (excepto Auto ou Monochrome (Monocromático)) predefinidos (Standard, Portrait (Retrato), Landscape (Paisagem), Neutral (Neutro) e Faithful (Fiel)).

Também pode gravar e utilizar um ficheiro Estilo Imagem eficaz para a cena que transferiu do web site da Canon.

#### Seleccione um Estilo Imagem.

| ool palette          | ×           |
|----------------------|-------------|
| Basic Six Color-Axes | ific Colors |
| Base Picture Style   | Reset       |
| Standard 🗸           |             |

→O Estilo Imagem seleccionado é aplicado à imagem.

### Utilizar um Ficheiro Estilo Imagem Transferido Eficaz para a Cena

- Clique no botão [🐨].
- →Aparece a janela [Open Picture Style file/Abrir ficheiro Estilo Imagem].
- Seleccione um ficheiro Estilo Imagem a gravar e clique no botão [Open/Abrir].

→O ficheiro Estilo Imagem seleccionado é aplicado à imagem.

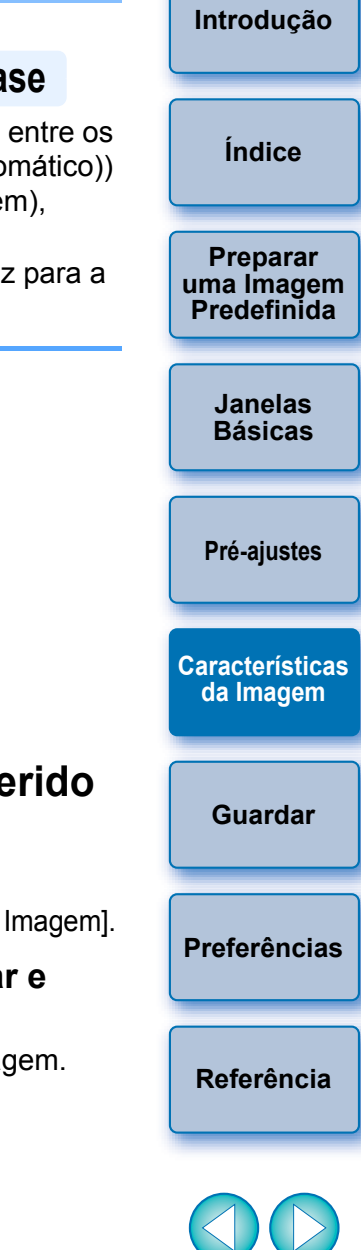

 Os ficheiros Estilo Imagem originais criados com o PSE (p.18) também podem ser gravados e utilizados seguindo o procedimento acima.

 Os ficheiros Estilo Imagem compatíveis com o PSE têm a extensão ".PF2" ou ".PF3". Definir Sharpness (Nitidez), Contrast (Contraste), Color Saturation (Saturação da Cor) e Color Tone (Tom de Cor)

#### Arraste os reguladores.

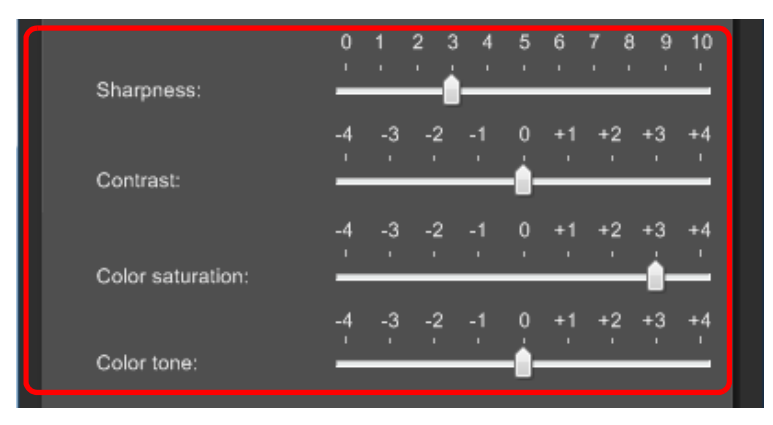

→As definições são aplicadas à imagem.

### Ajustar a Característica de Gama para RGB

Pode utilizar a curva de tonalidade para ajustar o brilho e o contraste em RGB. Utilize a curva de tonalidade neste separador antes de ajustar com o separador [Six Color-Axes/Eixos de Seis Cores] ou o separador [Specific Colors/Cores Específicas].

#### Preparar uma Imagem Ajuste o brilho e o contraste. Predefinida Tone curve (RGB) Reset Janelas Básicas Clique para adicionar um []] (ponto de ajuste) e arraste para Pré-ajustes ajustar Características da Imagem O valor do ponto seleccionado (também pode introduzir valores Input Output Guardar numéricos) → O brilho e o contraste da imagem são alterados. O eixo horizontal mostra o nível de entrada e o eixo vertical Preferências mostra o nível de saída. O número máximo de [□] é 10. Para apagar um [□], seleccione o [□] e carregue na tecla <Del> no teclado ou faça duplo clique no []]. Referência Note que, se ajustar a curva de tonalidade no separador [Basic/ Básico] depois de efectuar ajustes com o separador [Six Color-Axes/ Eixos de Seis Cores] ou o separador [Specific Colors/Cores Específicas], a característica de cor será ainda mais ajustada e podem não ser obtidas as características de imagem pretendidas. Para

ajustar mais o brilho e o contraste depois de ajustar com o separador [Six Color-Axes/Eixos de Seis Cores] ou o separador [Specific Colors/

Cores Específicas], utilize a curva de tonalidade para ajustar a luminosidade no separador [Specific Colors/Cores Específicas].

Introdução

Índice

## Ajustar a Cor

Pode ajustar a região de cor seleccionada utilizando a matiz, saturação e luminosidade

#### Seleccione o separador [Six Color-Axes/Eixos de Seis Cores] na [Tool palette/Paleta de ferramentas].

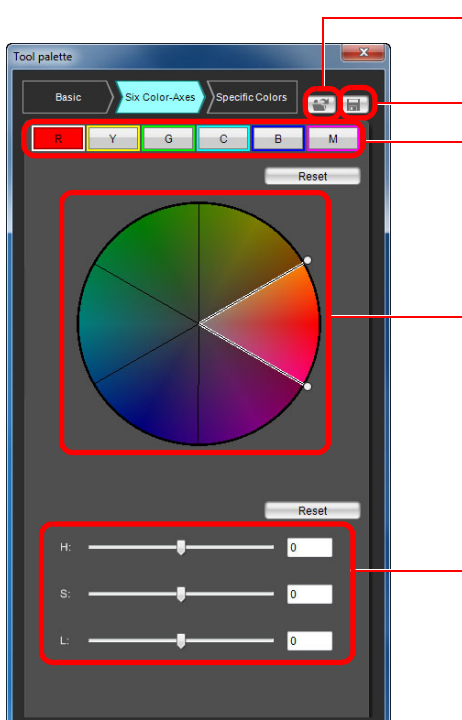

Carregue um ficheiro Estilo Imagem (p.10) Guarde um ficheiro Estilo Imagem (p.18) Botões de seleccão da região de matiz (nesta página) Roda de cores de ajuste (nesta página)

Reguladores de ajuste de matiz (p.13)

Aparece o separador [Six Color-Axes/Eixos de Seis Cores].

= Note que, se ajustar uma cor com o separador [Basic/Básico] depois de efectuar ajustes com o separador [Six Color-Axes/Eixos de Seis Cores], a característica da cor será ainda mais ajustada e podem não ser obtidas as características de imagem pretendidas. Recomendamos que faça ajustes pela seguinte ordem. (1) Ajuste com o separador [Basic/Básico], (2) ajuste com o separador [Six Color-Axes/Eixos de Seis Cores], (3) ajuste com o separador [Specific Colors/Cores Específicas].

Seleccione a região de cor que pretende ajustar.

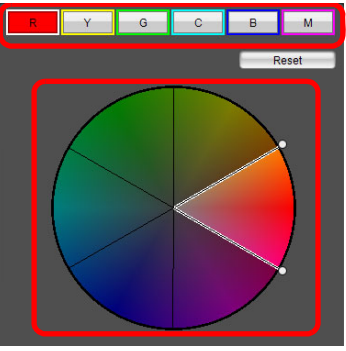

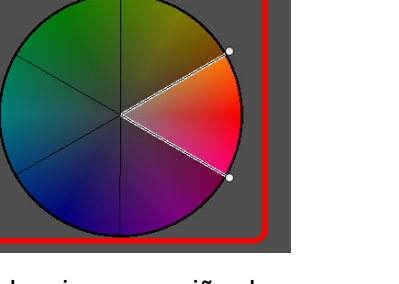

Seleccione a região de cor que pretende ajustar a partir da roda de cores de aiuste.

Também pode seleccionar a região de cor clicando num botão de selecção da região de matiz.

Ajuste os limites superior e inferior de matiz para a região seleccionada.

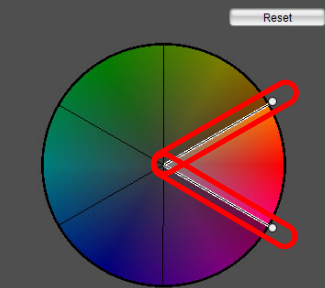

Pode ajustar os limites superior e inferior de matiz para a região seleccionada arrastando as linhas limítrofes para cada matiz na direcção da circunferência.

Introdução Índice Preparar uma Imagem Predefinida Janelas Básicas Pré-ajustes Características da Imagem Guardar Preferências Referência

### Ajuste a cor.

| _    | Reset   |
|------|---------|
| н: — | <br>o   |
| s: — | <br>+25 |
| ы —  | <br>-16 |

- Arraste os reguladores para ajustar a cor. Também pode introduzir os valores directamente para proceder ao ajuste.
  - H: Ajuste da matiz.
  - S: Ajuste da saturação.

L: Ajuste da luminosidade.

## Fazer Pequenos Ajustes a uma Cor

Pode efectuar pequenos ajustes a uma cor especificada, utilizando as funções de matiz, saturação e luminosidade para obter a cor pretendida. Também pode definir um intervalo para o efeito em cores circundantes, que ocorre quando ajusta as cores especificadas.

#### Seleccione o separador [Specific Colors/Cores Específicas] na [Tool palette/Paleta de ferramentas].

que faça ajustes pela seguinte ordem.

separador [Specific Colors/Cores Específicas].

(1) Ajuste com o separador [Basic/Básico], (2) ajuste com o separador [Six Color-Axes/Eixos de Seis Cores], (3) ajuste com o

| Tool palette                                                  |                                                                                                    | <ul> <li>Carregue um ficheiro Estilo</li> <li>Imagem (p.10)</li> </ul>                                                                                       | uma Imagem<br>Predefinida    |
|---------------------------------------------------------------|----------------------------------------------------------------------------------------------------|----------------------------------------------------------------------------------------------------|------------------------------|
| Basic<br>Show affect                                          | Six Color-Axes Specific Colors                                                                                                    | – Guarde um ficheiro Estilo<br>Imagem (p.18)                                                                                                    | Janelas<br>Básicas           |
|                                                               |                                                                                                    | – Pequenos ajustes a uma cor<br>especificada (p.14)                                                                                                    | Pré-ajustes                  |
| +:                                                            | -24                                                                                                    |                                                                                                    | Características<br>da Imagem |
|                                                               |                                                                                                    | – Lista de ajuste de cores (p.16)                                                                                                    | Guardar                      |
| Input<br>Output                                               | HSL V<br>H 212 > 236<br>S 46 > 80<br>L 43 > 45                                                                                                    | <ul> <li>Modo de visualização das<br/>cores (p.17)</li> </ul>                                                                                                | Preferências                 |
| → Apare                                                       | Ajuste a característica c                                                                                                    | de gama para a luminosidade (p.17)<br>olors/Cores Específicas].                                                                                              | Referência                   |
| Note que<br>de Seis C<br>ajustes c<br>caracterís<br>obtidas a | , se ajustar uma cor com o s<br>Cores] ou o separador [Basi<br>om o separador [Specific C<br>stica da cor será ainda mais<br>s características de imager | separador [Six Color-Axes/Eixos<br>ic/Básico] depois de efectuar<br>olors/Cores Específicas], a<br>s ajustada e podem não ser<br>m pretendidas. Recomendamos |                              |

13

Introdução

Índice

Preparar

#### Especifique a cor que pretende ajustar.

 Clique no botão [ ] e depois na cor que pretende ajustar na imagem.

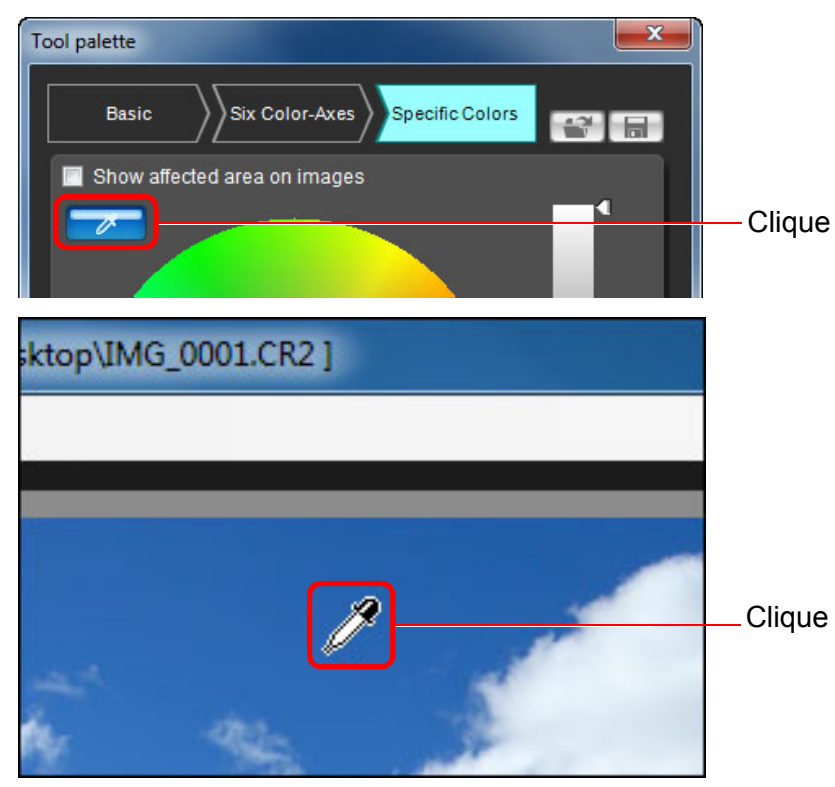

- → A cor seleccionada aparece como um ponto de ajuste [○] na roda de cores.
- Introdução Determine o intervalo de efeito para a cor que pretende ajustar. Dentro da moldura encontra-se o intervalo de efeito Índice Cor do ponto de ajuste seleccionado no passo 2 Preparar uma Imagem Predefinida Janelas Intervalo do Básicas limite superior e inferior de Pré-ajustes luminosidade Arraste para mover para Características cima ou para da Imagem baixo Nível de luminosidade do ponto de ajuste seleccionado no passo 2 Guardar Intervalo do limite superior e inferior de saturação Arraste para mover na direcção do centro ou na direcção do perímetro exterior Preferências Intervalo do limite superior e inferior de matiz Arraste para mover na circunferência Referência Pode definir o intervalo de efeito de matiz, saturação e luminosidade dentro dos limites abaixo. Definição Intervalo 30 - 180 graus Matiz 30 - 100 Saturação Luminosidade 30 - 100

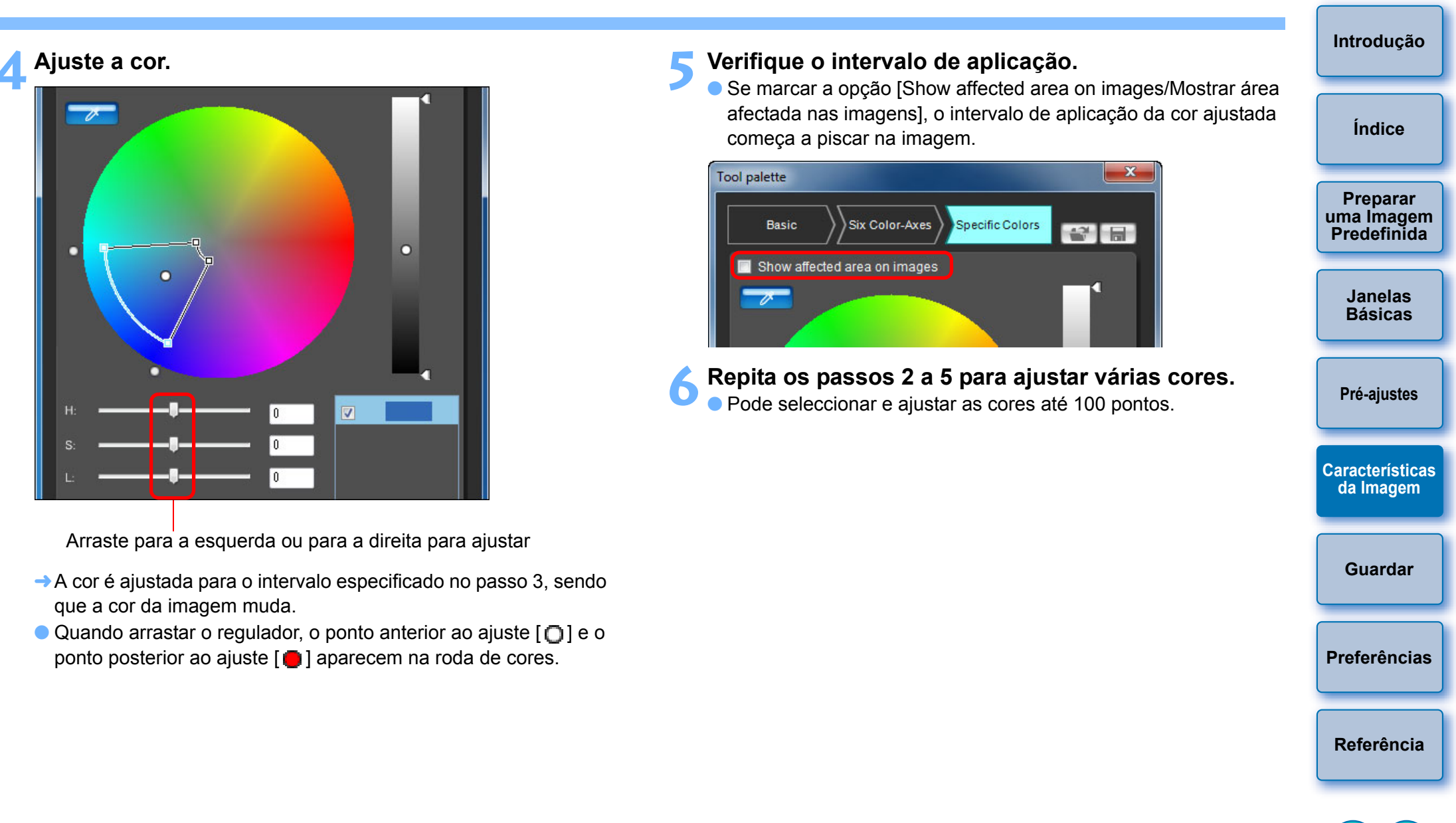

**-**

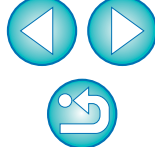

Também pode especificar a cor a ajustar no método diferente daquele que é explicado no passo 2 (p.16).

### **Especificar a Cor Directamente**

Além de especificar o ponto de ajuste clicando na cor da imagem (p.14), pode especificar a cor directamente na roda de cores ou introduzir o seu valor.

### Especificar a Cor na Roda de Cores

Clique no botão [ ] (p.14).

- Clique na cor que pretende ajustar na roda de cores.
- A cor seleccionada aparece como um ponto de ajuste [○] na roda de cores.

### Especificar a Cor Introduzindo o Respectivo Valor

- Seleccione o menu [Edit/Editar] ▶ [Specify the numerical values for color adjustment/Especificar os valores numéricos do ajuste de cor].
  - Aparece a janela [Specify the numerical values for color adjustment/Especificar os valores numéricos do ajuste de cor].

#### ) Introduza o valor da cor.

→ O valor da cor introduzido aparece como um ponto de ajuste [O] na roda de cores.

### Visualizar a Lista de Ajuste de Cores e as suas Funções

Além de mostrar as cores antes e depois do ajuste, a lista de ajuste de cores (p.8) mostra qualquer sobreposição do intervalo de efeito de cores ajustadas, incluindo uma caixa de verificação para especificar se devem ser aplicados ajustes de cor ou não.

| Cor antes do ajuste                                                                                                    | uma Imagem<br>Predefinida             |
|----------------------------------------------------------------------------------------------------|---------------------------------------|
| Image: Contraction of the structure                                                                                                    | Janelas<br>Básicas                    |
| Cor depois do ajuste                                                                                                    | Pré-ajustes                           |
| Apresenta a sobreposição do intervalo de efeito de cores<br>Remova a marca de verificação para desactivar o ajuste                                                                                                    | Características<br>da Imagem          |
|                                                                                                    |                                       |
| Sobreposição do Intervalo de Efeito de Cores<br>Ajustadas                                                                                                    | Guardar                               |
| Sobreposição do Intervalo de Efeito de Cores<br>Ajustadas<br>Se seleccionar uma cor ajustada na lista e aparecer [1], o intervalo de<br>efeito da cor ajustada (p.14) fica sobreposto ao intervalo de efeito de<br>outras cores ajustadas.<br>Além disso, as áreas de sobreposição serão apresentadas a cinzento na                                                                                                    | Guardar<br>Preferências               |
| Sobreposição do Intervalo de Efeito de Cores<br>Ajustadas<br>Se seleccionar uma cor ajustada na lista e aparecer [1], o intervalo de<br>efeito da cor ajustada (p.14) fica sobreposto ao intervalo de efeito de<br>outras cores ajustadas.<br>Além disso, as áreas de sobreposição serão apresentadas a cinzento na<br>roda de cores e é aplicada uma combinação de ajustes dos originais.<br>Para evitar uma sobreposição dos intervalos de efeito, seleccione a cor<br>do motivo com [1] e ajuste novamente para que o intervalo de efeito<br>da matiz e da saturação deixe de ficar sobreposto. | Guardar<br>Preferências<br>Referência |

Tenha em atenção que não é possível recuperar cores apagadas.

A partir da lista, seleccione a cor ajustada que pretende apagar e carregue na tecla <Del> no teclado.

→A cor ajustada que seleccionou é apagada.

Introdução

Índice

Droporo

### Modo de Visualização das Cores

Pode seleccionar o modo de visualização das cores que vai servir de base para o ajuste de cor a partir de três opções (HSL, Lab ou RGB), bem como verificar os valores das cores ajustadas.

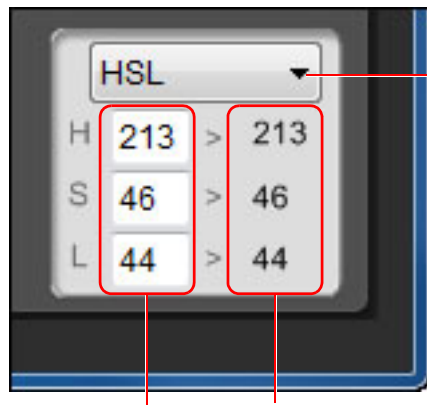

Altera o modo de visualização das cores

Valor da cor depois do ajuste Valor da cor antes do ajuste

 Se seleccionar "HSL" como modo de visualização das cores, só pode alterar o valor das cores antes do ajuste, introduzindo um número.

- HSL é um modo de visualização das cores que utiliza os três elementos de matiz (H), saturação (S) e luminosidade (L).
  - Lab é um modo de cor desenvolvido pela CIE (Commission Internationale d'Eclairage), sendo que L representa a claridade, a representa os elementos de cor do verde ao magenta e b representa os elementos de cor do azul ao amarelo.
  - RGB é um modo de visualização das cores que utiliza o vermelho (R), o verde (G) e o azul (B), as três cores primárias (cores aditivas) do espectro de luz visível.

#### Ajustar a Característica de Gama para a Luminosidade

Pode ajustar o brilho e o contraste da luminosidade de toda a imagem utilizando a curva de tonalidade. Para ajustar mais o contraste e o brilho depois de ajustar as características da imagem com o separador [Six Color-Axes/Eixos de Seis Cores] ou com o separador [Specific Colors/ Cores Específicas], utilize a curva de tonalidade neste separador [Specific Colors/Cores Específicas].

#### Ajuste o brilho e o contraste. Janelas Básicas Clique para adicionar Pré-ajustes um []] (ponto de ajuste) e arraste para ajustar Características da Imagem Input O valor do ponto Guardar Output seleccionado (também pode introduzir valores numéricos) Preferências → O brilho e o contraste da imagem são alterados. O eixo horizontal mostra o nível de entrada e o eixo vertical mostra o nível de saída. O número máximo de [□] é 10. Referência Para apagar um [], seleccione o [] e carregue na tecla <Del> no teclado ou faca duplo clique no $[\Box]$ .

Introdução

Índice

Preparar

uma Imagem

Predefinida

## Guardar os Ajustes como um Ficheiro Estilo Imagem

Os ajustes especificados na [Tool palette/Paleta de ferramentas] (p.10 a p.17) são guardados no seu computador como um ficheiro Estilo Imagem original (extensão ".PF2" ou ".PF3").

Os ajustes são guardados como um ficheiro Estilo Imagem em separado, sendo que a imagem predefinida utilizada para efectuar os ajustes não é afectada.

### Clique no botão [

→ Aparece a janela [Save Picture Style file/Guardar ficheiro Estilo Imagem].

#### Especifique o nome do ficheiro e o destino de armazenamento e, em seguida, clique no botão [Save/Guardar].

- Apenas podem ser introduzidos caracteres de um byte nas caixas [File name/Nome do ficheiro], [Caption/Legenda] e [Copyright].
- Se não guiser mostrar as definições ajustadas no PSE, margue [Disable subsequent editing/Desactivar edições subsequentes] e quarde, para que o ficheiro não possa ser novamente aberto no PSE.

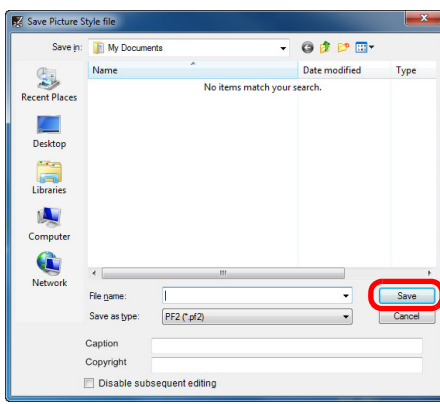

- →O ficheiro é guardado como um ficheiro Estilo Imagem no destino de armazenamento especificado.
- Depois de proceder ao ajuste com a curva de tonalidade no separador [Basic/Básico] ou com o separador [Six Color-Axes/Eixos de Seis Cores], quarde os resultados no formato de ficheiro .PF3. Os resultados não são guardados se for seleccionado o formato de ficheiro .PF2.
- Mesmo que marque [Disable subsequent editing/Desactivar edições subsequentes] e quarde, pode utilizar o ficheiro Estilo Imagem como se não o fizesse (Descrição à direita). No entanto, já não vai poder abrir o ficheiro Estilo Imagem no PSE. Por este motivo, recomendamos que guarde previamente o ficheiro Estilo Imagem em separado, sem marcar a opção [Disable subsequent editing/Desactivar edições subsequentes].

## Utilizar um Ficheiro Estilo Imagem

Os ficheiros Estilo Imagem guardados no computador podem ser

câmara) utilizando o EOS Utility e aplicados a imagens captadas.

Os ficheiros Estilo Imagem guardados podem ser gravados na câmara e aplicados a imagens captadas. Também podem ser aplicados a imagens RAW utilizando o DPP.

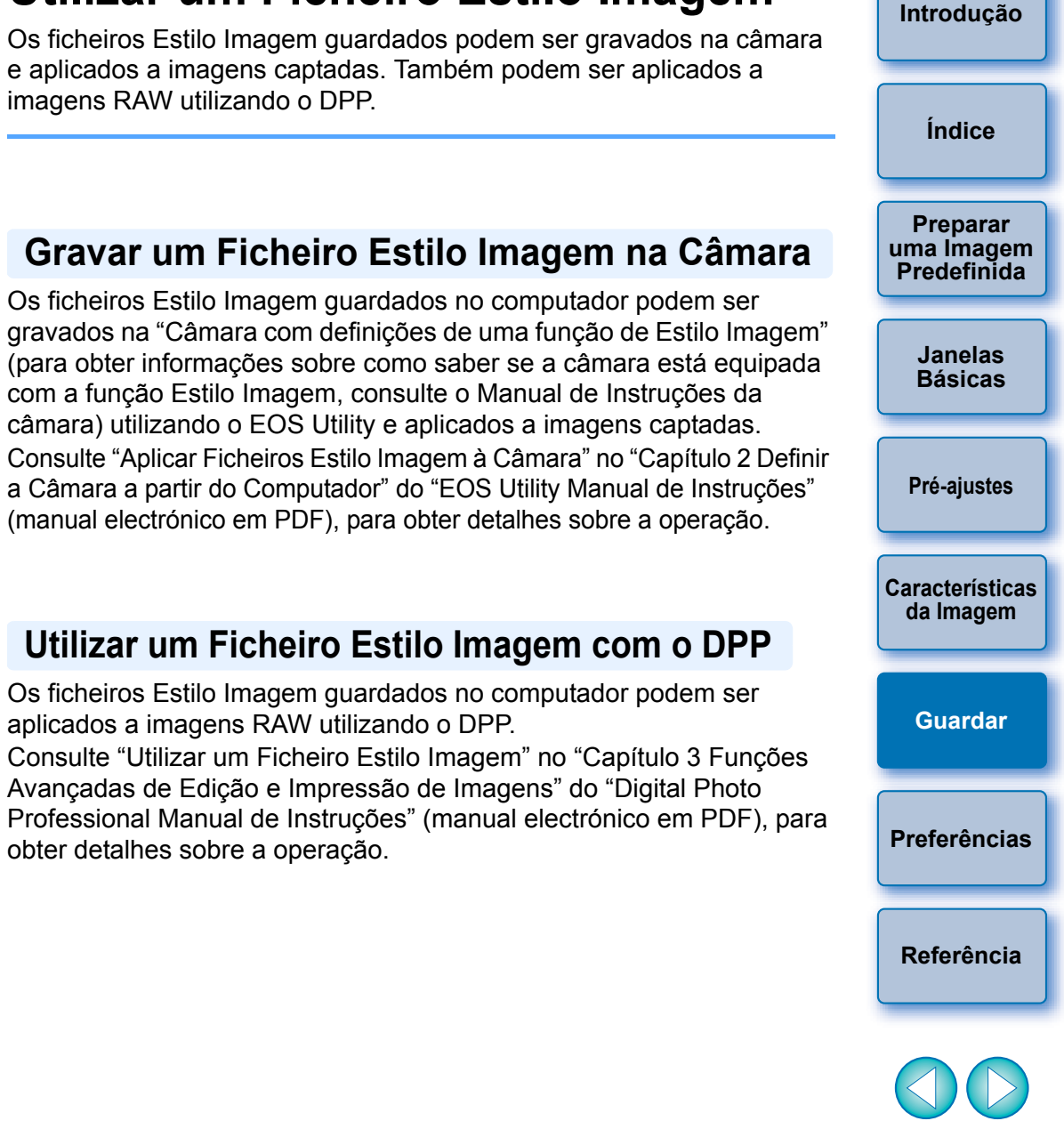

### Utilizar um Ficheiro Estilo Imagem com o DPP

Os ficheiros Estilo Imagem guardados no computador podem ser aplicados a imagens RAW utilizando o DPP.

Consulte "Utilizar um Ficheiro Estilo Imagem" no "Capítulo 3 Funções Avancadas de Edição e Impressão de Imagens" do "Digital Photo Professional Manual de Instruções" (manual electrónico em PDF), para obter detalhes sobre a operação.

## Preferências

Pode efectuar definições de gestão de cores como, por exemplo, especificar o espaço de cor de trabalho da imagem predefinida que aparece na janela principal ou definir o perfil do monitor.

#### Seleccione o menu [Tools/Ferramentas] > [Preferences/Preferências].

- → Aparece a janela [Preferences/Preferências].
- Especifique as definições necessárias e clique no botão [OK].

| Preferences                          |           |
|--------------------------------------|-----------|
| Default settings of Work color space |           |
| sRGB                                 |           |
| Adobe RGB                            |           |
| Color matching settings              |           |
| ⊚ sRGB                               |           |
| Monitor profile                      |           |
|                                      |           |
|                                      | Browse    |
|                                      | OK Cancel |
|                                      |           |

→ As definições são aplicadas.

| Sair do PSE                                            |                                       |
|--------------------------------------------------------|---------------------------------------|
| Na janela principal, seleccione o menu [File/Ficheiro] | Introdução                            |
| ► [Exit/Sair]. → Sai do PSE.                           | Índice                                |
|                                                        | Preparar<br>uma Imagem<br>Predefinida |
|                                                        | Janelas<br>Básicas                    |
|                                                        | Pré-ajustes                           |
|                                                        | Características<br>da Imagem          |
|                                                        | Guardar                               |
|                                                        |                                       |

Preferências

Referência

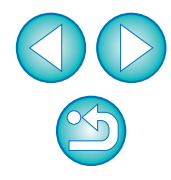

Se alterou o espaço de cor de trabalho durante o processo de ajuste, o ponto de ajuste na roda de cores pode mover-se em conjunto com o espaço de cor de trabalho seleccionado.

## Referência

### Resolução de Problemas

Se o PSE não estiver a funcionar correctamente, consulte os itens abaixo.

#### Não foi possível concluir a instalação correctamente

 Seleccione uma definição de utilizador com privilégios de administrador ([Computer administrator/Administrador de computador], [Administrator/Administrador], etc.). Se seleccionar uma definição de utilizador que não tenha privilégios de administrador, não pode instalar o software. Para mais informações sobre como seleccionar uma definição de utilizador com privilégios de administrador, consulte o manual do utilizador do computador.

### O PSE não funciona

- O PSE não funciona correctamente num computador, se os requisitos do sistema não forem compatíveis. Utilize o PSE num computador com requisitos do sistema compatíveis (p.2).
- Mesmo que o computador esteja equipado com a memória RAM recomendada nos requisitos do sistema (p.2), se houver outras aplicações activas ao mesmo tempo que o PSE, a memória RAM pode ser insuficiente. Saia de todas as aplicações, excepto do PSE.

#### As imagens não aparecem correctamente

As imagens predefinidas não suportadas pelo PSE (p.2) não aparecem.

### Apagar o Software (Desinstalar)

- Feche todas as aplicações antes de desinstalar o software.
- Inicie a sessão com privilégios de administrador quando desinstalar o software.
- Para evitar problemas de funcionamento, reinicie o computador depois de desinstalar o software. Se reinstalar o software sem reiniciar primeiro o computador, este pode não funcionar correctamente.
- Seleccione o botão [ⓐ] ([Start/Iniciar] no Windows XP) ▶ [All Programs/Todos os programas] ▶ [Canon Utilities/Utilitários Canon] ▶ [Picture Style Editor] ▶ [Picture Style Editor Uninstall/Desinstalar o Picture Style Editor].
- Prossiga a desinstalação, seguindo as instruções apresentadas no ecrã.
  - →O software é desinstalado.

### Este Manual de Instruções

- É proibida a reprodução de parte ou da totalidade deste Manual de Instruções, sem autorização.
- A Canon reserva-se o direito de alterar sem aviso as especificações do software e o conteúdo deste Manual de Instruções.
- Os ecrãs do software e as indicações impressas neste Manual de Instruções podem ser ligeiramente diferentes dos do software real.
- O conteúdo deste Manual de Instruções foi cuidadosamente revisto. Contudo, se detectar algum erro ou omissão, contacte um Centro de Assistência Canon.
- Independentemente do supramencionado, a Canon não se responsabiliza pelo resultado do funcionamento do software.

### **Reconhecimento das Marcas Comerciais**

- Microsoft e Windows são marcas registadas ou marcas comerciais da Microsoft Corporation nos Estados Unidos e/ou noutros países.
- Outros nomes e produtos não mencionados acima podem ser marcas registadas ou marcas comerciais das respectivas empresas.

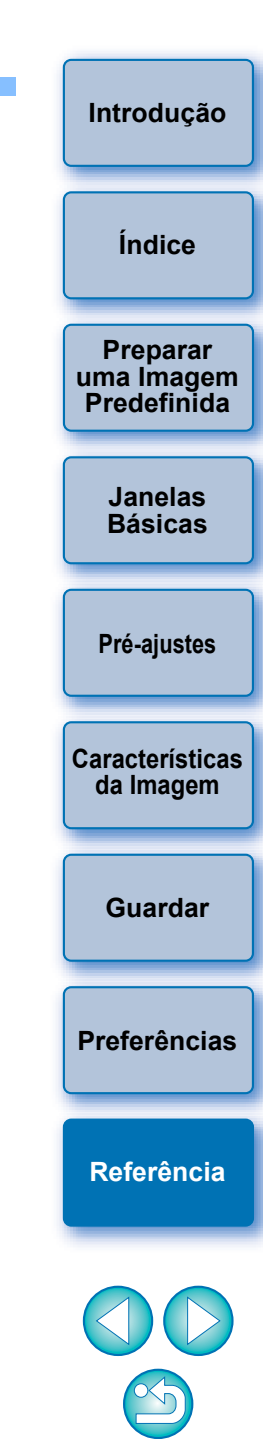